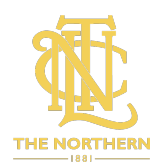

# HOW TO JOIN THE BOX LEAGUE YOURSELF - THE NORTHERN

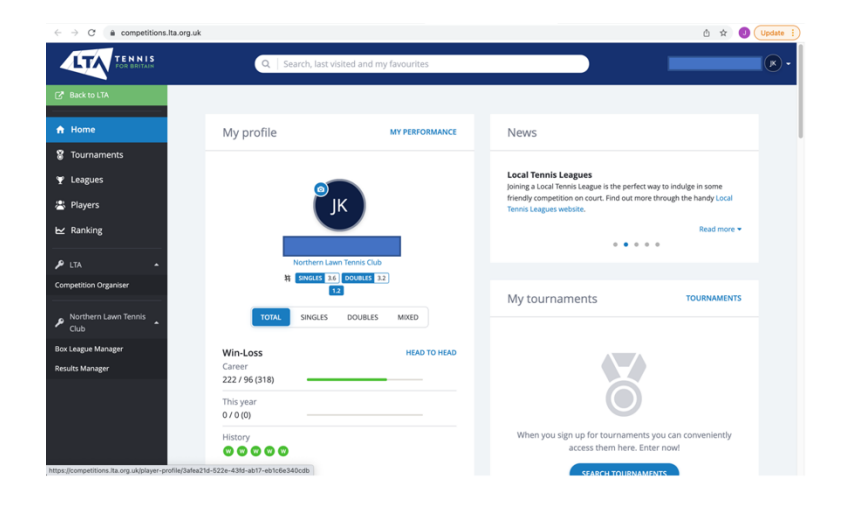

### Step 1 - Login to competitions.lta.org.uk

**Step 2** - Scroll Down the page and select **Northern Lawn Tennis Club – Box** League

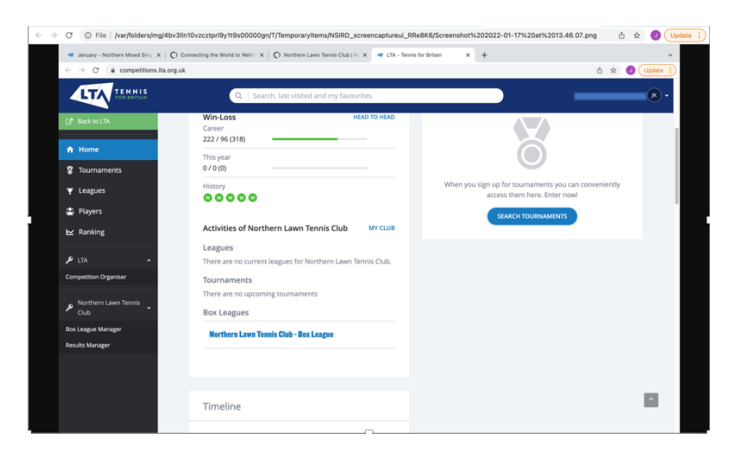

If you can't see the Box League tab you must follow these steps:

Go to your LTA account at this link instead <u>www.LTA.org.uk</u> – Then click on the Profile icon in the top right – Select Account Settings – Select Account Details – Select Venues – Select Add Venue – Click 'Save' – Try Step 2 Again

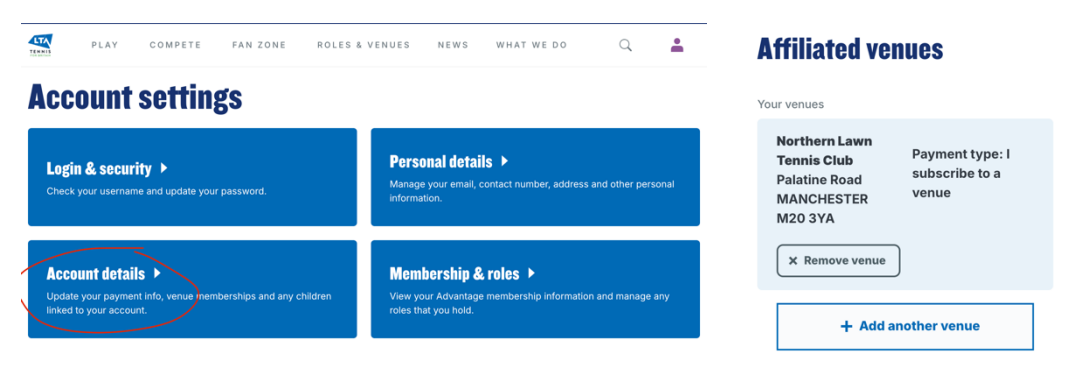

**Step 3 -** Select **'My Entry'** to see all the Box Leagues available.

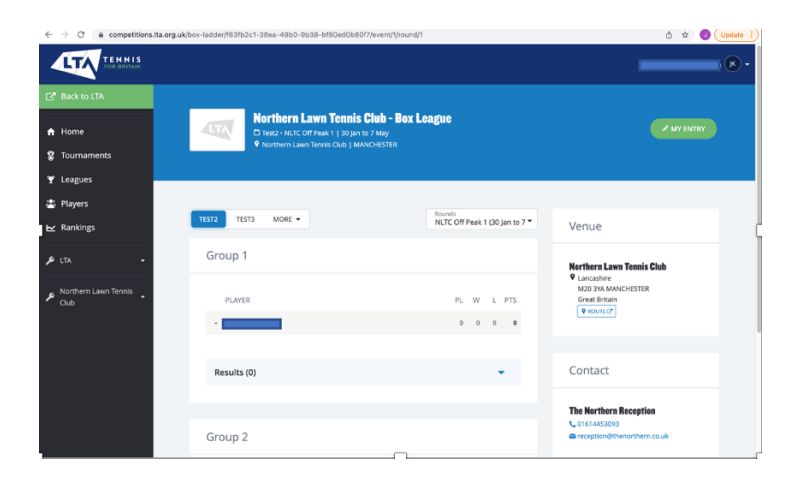

## Step 4 - Select 'Edit'

|                                                                      | Northern Lawn Tennis Club - Box League     Northern Lawn Tennis Club / MMCHGSTR                                                                     |
|----------------------------------------------------------------------|----------------------------------------------------------------------------------------------------|
| <ul> <li>n Home</li> <li>♥ Tournaments</li> <li>♥ Leagues</li> </ul> | When your entry has been accepted, you will be placed in a group for the next round. After each round you may promote or relegate to another group. |
| <ul> <li>➡ Players</li> <li>➡ Rankings</li> <li>P LTA +</li> </ul>   | My Entry Ior                                                                                                    |
| P Northern Lawn Tennis Club                                          | JK                                                                                                    |
|                                                                      | Events ✓ Tetf point<br>✓ Tetf point<br>✓ Tetf point                                                                                                 |

## Step 5 - Select either or both

- Singles League Full Member (For competitors who have full access in the evenings and weekends)
- Singles League Off Peak (For competitors who can play only in off-peak times)

#### Then Click Save!

| A Home               |                                                                  |                             |
|----------------------|------------------------------------------------------------------|-----------------------------|
| S Tournaments        | Events                                                           | The Northern Reception      |
| ♥ Leagues            | Events are filtered by gender (Male) and birthdate (22 Feb 1984) | reception@thenorthern.co.uk |
| 📇 Players            | ✓ Test1 (Male)                                                   |                             |
| ₩ Rankings           |                                                                  |                             |
| ₽ LTA -              | ✓ Test2 (Mixed)                                                  |                             |
| Northern Lawn Tennis | ✓ Test3 (Mixed)                                                  |                             |
|                      | Singles League (Full Member) (Mixed)                             |                             |
|                      | Singles League (Off-Peak) (Mixed)                                |                             |
|                      |                                                                  |                             |
|                      | CANCEL                                                           |                             |

# You have now joined The Northern's Box League!

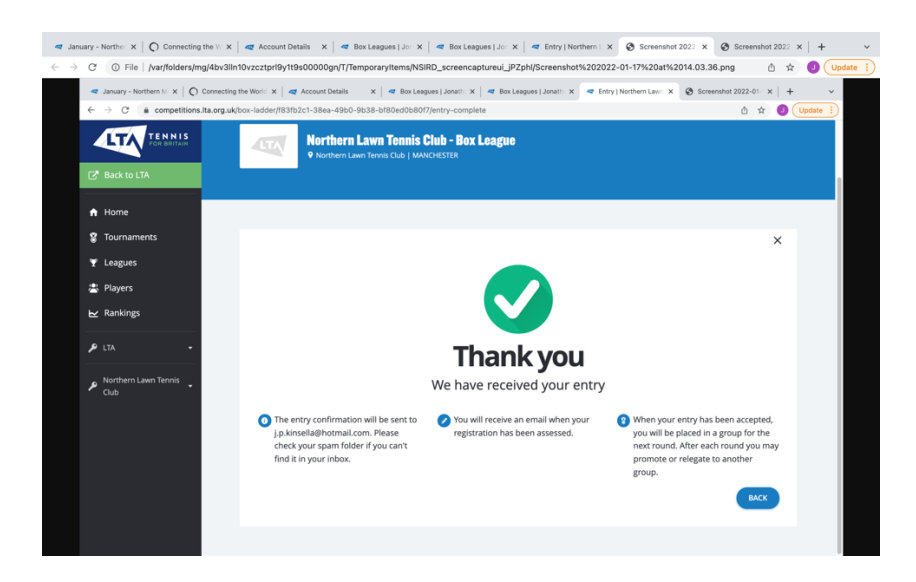

You will then get a confirmation of the group and matches once the admin has confirmed your place within 1-2 weeks of joining the league

Please contact reception@thenorthern.co.uk for further information or assistance